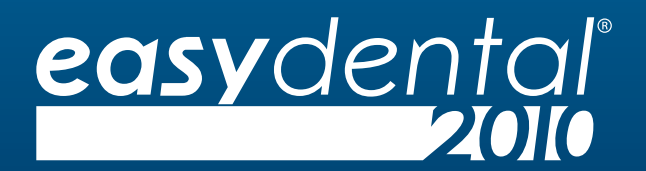

easy to use. easy to own.

### Release Guide Easy Dental 2010

November 2010

### Copyright

©1987–2010 Henry Schein, Inc. All rights reserved. No part of this publication may be reproduced, transmitted, transcribed, stored in a retrievable system, or translated into any language in any form by any means without the written permission of Henry Schein, Inc.

Curriculum subject to change without notice.

### Licenses and Trademarks

©1987–2010 Henry Schein, Inc. Easy Dental, Henry Schein, and the 'S' logo are registered trademarks of Henry Schein, Inc.

Easy Image is a registered trademark, and exclusively developed by Dexis, LLC. Microsoft is a registered trademark and Excel, Windows, and Word are registered trademarks of Microsoft Corporation; HP-Laserjet is a trademark and HP-Deskjet is a registered trademark of Hewlett-Packard Company.

### Easy Dental and Microsoft Windows

Easy Dental operates in a graphic environment called Microsoft Windows, created by Microsoft Corporation. Microsoft Windows gives a standard look and feel to Easy Dental and all other Windows applications. To run Easy Dental and Microsoft Windows, you need to license and install Microsoft Windows

### Easy Dental and Microsoft Word

Easy Dental can share its database with Word for Windows, a word processing product created by Microsoft Corporation. To use Easy Dental with Word for Windows, you need to license and install Microsoft Word for Windows.

# **Table of Contents**

| Easy Dental 2010 Release Guide 2 |
|----------------------------------|
| Easy Dental 2010 New Features 3  |
| Treatment Manager 5              |
| Collections Manager 6            |
| The Hover Window                 |
| Enhanced Easy Dental Help 8      |
| Scheduling Events                |
| Enhanced Schedule View Report    |
| Patient Social Security Numbers  |
| Send Message                     |

### Easy Dental 2010 Release Guide

The Easy Dental 2010 release contains several exciting enhancements and new features. Some of these new features and enhancements may affect the work routines you are currently using. To help you make a smooth transition to Easy Dental 2010, this Release Guide describes the new features in Easy Dental 2010.

For more information about the features listed in this guide, refer to the Easy Dental 2010 User's Guide (available for download at www.EasyDental.com).

## Easy Dental 2010 New Features

Easy Dental 2010 contains several major enhancements and new features. The following enhancements and new features are illustrated and described in more detail in this quide:

- Treatment Manager: Take advantage of the potential income of patient treatment plans by quickly generating a contact list of patients who meet certain criteria specified by you.
- Collections Manager: Increase your practice's revenue by deceasing your accounts receivables. You can contact patients with outstanding balances and access all infromation for acounts including aged balance, payment information, Contacts entries, insurance estimates, and payment agreements.
- Hover window: Display additional patient information and appointment notes when you move the mouse pointer over a scheduled appointment or event in the Schedule.
- Enhanced Easy Dental Help: Need help using a particular Easy Dental feature? Try out the new Help system for Easy Dental 2010. We've added several enhancements to the Easy Dental Help, including an integrated Help table of contents and index, full-text search capabilities and search options, an introduction to all Easy Dental components, and links to other support and learning resources. These are just a few of the more significant enhancements that make Easy Dental Help easier to use.
- Enhancements to the Schedule Clipboard: Store and move multiple appointments and events to and from the Schedule Clipboard. View a list of all appointments and events that are on the Schedule Clipboard. Schedule operatories to be closed for a specified date and time to accommodate meetings and other events.
- The Schedule View report: Set up saved views, print all appointments for a specific week, and specify the number of copies you want to print.
- Patient Social Security numbers: Hide or mask your patients' Social Security numbers in the Preferences window.

## Easy Dental 2010 New Features (continued)

• **Contacting patients:** Send e-mail to selected patients quickly and easily from Patients, Schedule, Treatment Manager, and Collections Manager.

Note: Inventory Manager is no longer supported as of the Easy Dental 2010 release.

The list below contains the fixes that have been included in the Easy Dental 2010 release:

- When sending a claim electronically and attempting to print or preview the Transmission Report, the message "There are no items to display" would appear. This has been fixed.
- Uninstalling Easy Dental 2008 or 2009 on an upgraded database would cause problems when reinstalling the software. This has been fixed.

## Treatment Manager

The Treatment Manager generates a list of patients with treatment plans that meet certain criteria that you specify. Using this contact list to contact patients can help you realize the potential revenue that often sits untapped in patient treatment plans. Taking advantage of that revenue source can be a cost-effective way to increase your practice's bottom line.

- 1. From the Schedule toolbar, click **Treatment Manager**.
- 2. From the **Treatment Manager View** dialog box, click **OK** to accept the default view.
- From the Treatment Manager toolbar, click Auto Dial to contact selected patients by telephone.
- From the Treatment Manager list, doubleclick the name of the patient you want to schedule an appointment for.
- In the Family Appointment List dialog box, click Create New Appt and enter the information for the appointment.

| Select Patient                                                                                                    |                                                                                                    | Select Patient                                               | Treatment Plan                                                                                            | Next Appl                                                                     |               |
|----------------------------------------------------------------------------------------------------|----------------------------------------------------------------------------------------------------|--------------------------------------------------------------|----------------------------------------------------------------------------------------------------|-------------------------------------------------------------------------------|---------------|
| From: CALLS To: CALLS elect Billing Type: 1: Standard Billing - finance                                                                            | >> >> >> >> >> >> >> >> >> >> >> >> >>                                                                                                    | Prov1: P All<br>DDS1<br>DDS2<br>DDS3<br>END0<br>ORTH<br>PED0 | Dated From CALL><br>To: CALL><br>Min TP Total: 0.01<br>Min TP Ins Est: 0.00                               | Dated From: GALL><br>To: GALL><br>Appt<br>Reason: All Type: F<br>With TP ASAP | Z AI          |
| 2: Standard Billing - no finar<br>3: No Insurance<br>4: Insurance Family - Dual Is<br>5: Insurance Family - finance<br>6: Payment Plan - finance d | nce charges<br>nsurance<br>e charges<br>harges                                                                                                    | PERI<br>SURG                                                 | From: (ALL) >><br>To: (ALL) >>                                                                            | With REC Both TPSREC Open<br>Unscheduled Appts                                |               |
| Patient Age<br>From CALLS To: CALLS                                                                                                    | Patient Patient<br>Status: Non-P                                                                                                    | t<br>atient                                                  | Previous Entry Before:                                                                                    | C With an Unsched Av                                                          | ppt<br>d.Appt |
| Insurance<br>No Insurance<br>Primay<br>Seconday<br>Primay w/o Secondary                                                                            | For Patients with<br>Benefit Benewal<br>Insurance Carrier<br>From: CALL><br>For Patients with<br>Benefit Renewal<br>Insurance Carrier<br>From: CALL> | Primary Insurance<br>From: CALLS<br>Secondary Insu           | Tα (ALL) Min Benefit Ren<br>) Tα (ALL)<br>Tα (ALL) Min Benefit Ren<br>(ALL) Min Benefit Ren<br>) Τα (ALL) | x 0.00 Show Colum<br>Show To<br>Show To<br>Show To<br>Cancel<br>Help          | otals         |
| Treatment Manager                                                                                                    | 507                                                                                                    | 3                                                            | Treatment Plan                                                                                            |                                                                               | 19            |
| Patient Las     Brown, Mary 01/5     Crosby, Reek L 01/5     Little, Carol 01/6     Little, Carol 01/6     Reeves, Joshua 01/6                     | t TP TP Total<br>22/2009 32<br>22/2009 749/0<br>22/2009 749/0<br>22/2009 2496.0                                                                      | 4                                                            | Appt. Create New A                                                                                        |                                                                               |               |

### To learn more about the Treatment Manager

# **Collections Manager**

The Collections Manager enables you to quickly access and then act upon collection information. Based on the criteria you select, the Collections Manager generates a contact list of accounts. From this list you can access all the information for an account, including aged balance, payment information, Contacts entries, and insurance estimates.

- 1. From the Reports toolbar, click Collections Manager.
- From the Collections Manager View dialog box, click OK to accept the default view.
- From the Collections Manager list, select the name of the patient whose account details you want to view.
- From the Collections Manager toolbar, click Auto Dial to contact the selected patient by telephone.

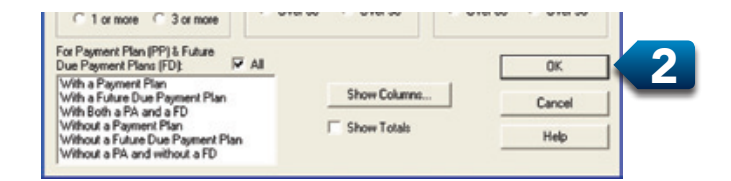

| Collections M   | anager  |                                       |        |        |          |        |        | × |
|-----------------|---------|---------------------------------------|--------|--------|----------|--------|--------|---|
| २/५ 🗖           | 8 🚮     | I III III III III III III III III III |        | 4 🗐    | <u>s</u> | ۵ کی ک |        |   |
| Acc Name        | Balance | 0->30                                 | 31->60 | 61->90 | 91->     | PARem  | To Ins | 7 |
| Brown, Mary     | 376.00  | 376.00                                | 0.00   | 0.00   | 0.00     | NIA    | 0.00   |   |
| Crosby, Brent L | 132.00  | 132.00                                | 0.00   | 0.00   | 0.00     | N/A    | 0.00   |   |
| Hansen, Corey L | 376.00  | 376.00                                | 0.00   | 0.00   | 0.00     | N/A    | 0.00   |   |
| Haves, Sally    | 376.00  | 376.00                                | 0.00   | 0.00   | 0.00     | NGA.   | 0.00   |   |
| Little, Dean    | 1338.00 | 1338.00                               | 0.00   | 0.00   | 0.00     | N/A    | 0.00   |   |
| Reeves, Joshua  | 132.00  | 132.00                                | 0.00   | 0.00   | 0.00     | N/A    | 0.00   | Ш |

### To learn more about the Collections Manager

## The Hover Window

The Hover window lets you view additional event, patient, and appointment information without double-clicking an event or an appointment. The Hover window combines information contained in the **Appointment Information** and **Patient Information** dialog boxes. You can modify how quickly the Hover window appears or disable it entirely.

- In the Schedule window, place your mouse pointer over a partialday event or an appointment.
- To disable the Hover window or to modify how quickly it appears, from the Schedule toolbar, click Setup and select Practice Setup from the menu.
- From the Practice Schedule Setup dialog box, clear the Display Hover window check box to disable the Hover window, or select a time in the Delay Hover window after box to modify how quickly the Hover window appears.

| EntEval<br>08/05/2000<br>8:00am - 9:00am<br>D051 - Dennis Smith                                                                                                    | Home Phone:<br>Work Phone:<br>Mobile Phone:<br>E-Mail:            | 797-1530                                    |
|----------------------------------------------------------------------------------------------------|-------------------------------------------------------------------|---------------------------------------------|
| CP-1-<br>Anount: \$15.00<br>Type: General<br>Schedule: FDED<br>Satus: <none><br/>Res:</none>                                                                            | Chart #1<br>Insurance Ranc<br>Referred Dy:<br>Account Balance     | DADOCS<br>Principal Pinancial Group<br>0.00 |
| Practice Schedule<br>Default Schedule<br>Sunday SS<br>Monday SS<br>Tuesday SS<br>Windeseday SS                                                                          | Setup<br>Time Block Size<br>5 min<br>10 min<br>15 min<br>20 min   |                                             |
| Image: Thursday     >>       Image: Thursday     >>       Image: Thursday     >>       Image: Thursday     >>       Image: Thursday     >>       Image: Thursday     >> | Appointment Ame<br>Always Calcul<br>Allow Amount<br>entered/fixed | ount<br>late<br>to be                       |
| Hover Detail                                                                                                    | indow<br>alter 0.5                                                | ands                                        |
|                                                                                                    |                                                                   |                                             |

### To learn more about the Hover Window

# **Enhanced Easy Dental Help**

The new Easy Dental 2010 Help system includes several enhancements that make Easy Dental Help easier to use. These enhancements include the following:

- Integrated Help table of contents. Easy Dental previously provided over 15 separate Help systems for the individual Easy Dental modules (such as Accounts Help and Chart Help). The new Easy Dental Help integrates all the separate Help windows into a single Easy Dental Help system with a comprehensive table of contents, making it easy to navigate and use all the Easy Dental Help from one window.
- Integrated Help Index. The new Help system also provides an integrated index with entries for all Easy Dental modules.
- 3. Full-text search capabilities and additional search options. You can now use the Search tab to perform a full-text search of the entire Easy Dental Help. (Previously, the search was limited to the Help module you had open.)

Several full-text search options have also been added. For example, you can use search operators, such as "AND," "OR," and "NOT," to create search strings that will yield precisely the information you want. You can search topic titles only or the entire Help contents.

- Easy Dental overview. This new Help topic provides a brief overview of all the Easy Dental components and add-ons.
- 5. Links to other support and learning resources. By clicking the "Other learning resources" topic, you can read information about other Easy Dental support and learning resources. Hyperlinks take you directly to the Web pages on EasyDental.com where these resources and services are explained. (Internet connection required.)

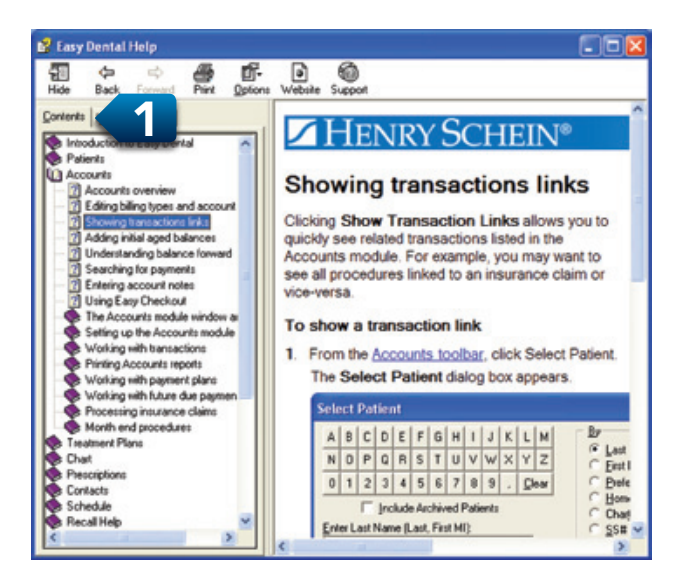

| Contents Index                                                                                                    | 2       |
|----------------------------------------------------------------------------------------------------|---------|
| toolbars, Lab Case Manage                                                                                                    |         |
| toolbas<br>accounts<br>ASAP<br>case fint<br>Collections Manager<br>Contacts<br>customicing<br>insurance claims<br>Lab Case Manager                                          | 8       |
| patient picture<br>Patients<br>pre-teatment estimate<br>Reports<br>schedule<br>Trestmerk Managet<br>Trestmerk Plans<br>using Perio Chat<br>using the Chat<br>using the Chat | 8       |
|                                                                                                    | Display |

| nsurance AND billing NUT medica              |                                 |         |
|----------------------------------------------|---------------------------------|---------|
|                                              |                                 | Display |
| elect jopic:                                 | Found: 42                       | Back    |
| 100                                          | Location                        | Hank    |
| conng teaments                               | Cabadda                         | 2       |
| Tirking patient louie taps                   | Schedule<br>Transferret Managem | 2       |
| Setting up views for Treatment Manager       | Calentiners Manager             | 3       |
| setting up views for the Collections Manager | Collections Manager             | 2       |
| enoming clam tracking upload overlides       | Ealyweb                         | 6       |
| intering new insurance plans                 | Patients                        | 0       |
| VORUND WITH ACCOUNT IMPORTS                  | Heports                         | 1       |
|                                              | A contractor                    |         |

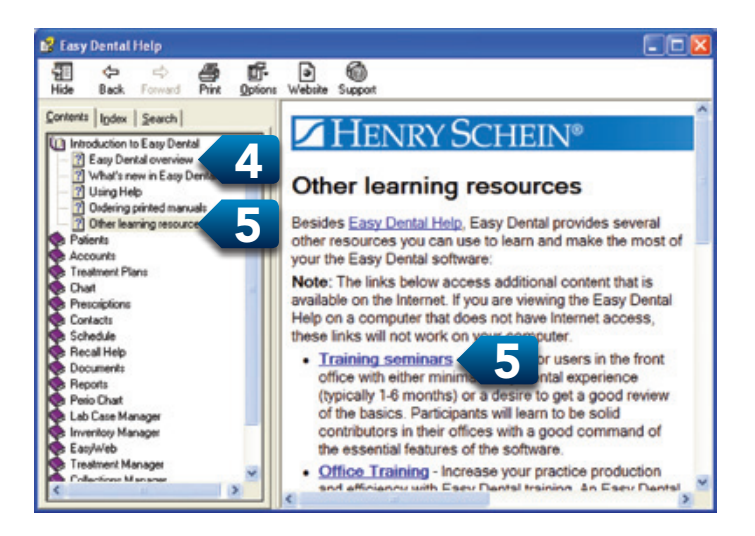

### To learn more about the Help Menu

Call 1-800-824-6375 to schedule training with a certified trainer, or visit www.EasyDental.com for other training options and on-demand content.

# Scheduling Events

You can schedule an event (a non-patient "appointment") to block out time in the Schedule module to close an operatory for a day or up to a year. Events can include such items as staff meetings, vacation schedules, or holidays.

- 1. From the Schedule toolbar, click Schedule Event.
- 2. Under Event Time in the Schedule Event dialog box, select a start and end time for your event or click Close Operatory (All Day Event).
- Under Operatories, select the operatory or operatories that you want to schedule the event for.
- 4. Under **Event Days**, select the day or days the event will occur.

- 5. Enter a description of the event in the **Description** text box.
- 6. Click **Event Color** to select a background color for the event from the **Color** palette.
- 7. Enter any notes that apply to the event in the **Notes** text box.
- 8. Click **OK**, and then from the Schedule toolbar, click Refresh. The event appears in the Schedule.

| EventTime                                                                                                    | Operatories:                            |
|----------------------------------------------------------------------------------------------------|-----------------------------------------|
| Start >>> End: >>>                                                                                                    | 0P-1<br>0P-2                            |
| Close Operatory (All Day Event)                                                                                                    | 0P-3                                    |
| Event Days                                                                                                    |                                         |
| Start: 11/17/2010 >>> End: 11/17/2010 >>                                                                                                    |                                         |
| Select Days of the Week                                                                                                    |                                         |
| 🔽 Sunday 🔽 Monday 🖓 Tuesday 🖓 Wednesday                                                                                                    |                                         |
| Thursday 🖓 Friday 🖓 SaturdayClear All                                                                                                    | E AI                                    |
| Description                                                                                                    | Event Color                             |
| Event                                                                                                    | Event Cool                              |
| Center Description on Scheduled Event                                                                                                    |                                         |
| Notes                                                                                                    | Lunger (                                |
|                                                                                                    | Insert Dateline                         |
|                                                                                                    | -                                       |
|                                                                                                    | 1                                       |
| NOTE: If multiple operatories and/or days are specified for the                                                                               | Event secarate                          |
| Events (one per day per operatory) will be created/displayed in<br>Event creation process may take several minutes depending or<br>specified. | in the Schedule. The<br>in the criteria |
|                                                                                                    |                                         |

### To learn more about Scheduling Events

## **Enhanced Schedule View Report**

You can set up saved views that you can select as needed, set a view as the default for the next time you use that Print Schedule View, print all appointments for a selected week, and specify the number of copies you want to print.

- 1. From the Schedule toolbar, click Print, and then from the menu, select **Print Schedule View**.
- 2. From the **Print Schedule View** dialog box, select **Week View**.
- To print more than one copy of the Schedule, select Display Print Window and click Print.
- From the Print dialog box, select the number of copies you want to print and click OK.
- To save your modifications to the Schedule view, click Save Options, and from the Save Options dialog box, enter a name for the modified view, and click OK.

| Print View  Appointment Display Info Line 1: Name Print Schedule Note Print Schedule Note Print Time at Right Exclude Closed Hrs Line 3: Phone Line 4: Phone Line 5: Work Phone Line 5: Work Phone Line 7: Chart Num Line 8: Work Phone Line 8: Work Phone Line 8: Work Phone Line 9: Work Phone Line 9: W | unent Schedule View(Modif                                                     | ied] 💌                                                                                                    |                                    |
|----------------------------------------------------------------------------------------------------|-------------------------------------------------------------------------------|----------------------------------------------------------------------------------------------------|------------------------------------|
| Line 3: Phone  Line 4: Phovider Line 5: Work Phone Line 6: Phet. Name Line 7: Chat Num Line 8: Work Phone Line 8: Work Phone Line 8: Work Phone Line 9: Week View Line 9: Work Phone Line 9: Work Phone Line 9: Week View Line 9: Week View Line 9: We | Print View<br>Appointment Display Info<br>Line 1: Name<br>Line 2: Appt Reason | Print Appt Colors     Print Schedule Note     Print Schedule Note     Print Time at Right     Exclude Closed Hrs | Provider(s)<br>PRV1                |
| Line 5: Work Phone  Line 5: Work Phone  Line 6: Pret. Name  Line 7: Chart Num  Line 8: Work Phone  Line 8: Work Phone  Line 9: Work Phone  Line 9: Work Phone Phone Phon | Line 3. Phone                                                                 | Time View     Start Hr 8                                                                                         |                                    |
| Line 7: Dhart Num    Report Type  Day View  All  Week View  All  Date  W172/2010                                                                                                    | Line 5: Work Phone                                                            | €am Cpm<br>■ EndHr:5<br>■ Cam €pm                                                                                | Operatorie<br>OP-1<br>OP-2<br>OP-3 |
| Line & Work Phone View Date                                                                                                    | Line 7: Chart Num                                                             | Report Type     Day View                                                                                         | ZA                                 |
|                                                                                                    | Line & Work Phone                                                             | Week View                                                                                                    | Date                               |
| the second of the second second s                                                                                                    | 0                                                                             | Do Not Llose when Phil/Deat                                                                                      | Cours                              |

### To learn more about the Enhanced Schedule View report

# **Patient Social Security numbers**

Easy Dental helps you protect your patients' privacy by hiding or masking their Social Security numbers on patient information forms, billing statements, and other documents.

- 1. From the Reports toolbar, click Maintenance and from the menu, select **Preferences**.
- 3. From the list, select **Hide Completely**, **Mask Completely**, or **Mask All but Last 4 Numbers** and click **OK**.
- From the Preferences dialog box, on the General Options tab, click Hide Social Security Number.

| - Ir | School da                                     |  |
|------|-----------------------------------------------|--|
|      | Iscrebue                                      |  |
| -0   | efault Assignment of Payments/Aduistments to: |  |
|      | Account Current Patient                       |  |
| A    | idditional Options                            |  |
|      | Automatically Check for Updates               |  |
|      | Suspend Patient Alerts                        |  |
|      | Start Time Clock on System Startup            |  |
| 2    | Hide Social Security Number                   |  |
| _    |                                               |  |

## Send Message

Send e-mail messages quickly and easily using Easy Dental's Send Message feature in the Patients, Schedule, Treament Manager, and Collections Manager modules. In order to use Send Message, you must have a MAPI-compliant e-mail system, such as Outlook, Outlook Express, or Eudora set up on the computer you're sending the message from.

- 1. Select a patient.
- From the Patients, Schedule, Treatment Manager, or Collections Manager toolbar, click Send Message.
- Enter your message and click Send. Note: You must have your e-mail program open before clicking Send Message.

To learn more about hiding or masking a patient's Social Security number, or sending a message Consult the Easy Dental 2010 Help system, call 1-800-824-6375 to schedule training with a certified trainer, or visit www.EasyDental.com for other training options and on-demand content.

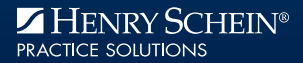

### www.EasyDental.com

Support 800.593.2814 | Phone 800.824.6375

727 East Utah Valley Drive, American Fork, Utah 84003